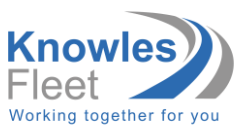

### New user guide - How to register your greyfleet vehicle

- 1. Go to <u>www.greyfleet.com</u>
- 2. Select 'Click here to create a new account'

١.

| Knowless<br>Fleet<br>Working together for you<br>Greyfleet Login                                                                                                    |
|----------------------------------------------------------------------------------------------------|
| Username:                                                                                                    |
| Password:                                                                                                    |
|                                                                                                    |
| <ul> <li>I've forgotten my Username</li> <li>I've forgotten my Password</li> </ul>                                                                                                    |
| Click here to create a new account                                                                                                    |
| Control of the terminal security metrics of the terminal security metrics of the terminal security metrics of the terminal security metrics of the terminal security metrics of the terminal security metrics of the terminal security metrics of the terminal security metrics of the terminal security metrics of the terminal security metrics of the terminal security metrics of the terminal security metrics of terminal security metrics of terminal securi |
|                                                                                                    |

2022 © Knowles Associates TFM Ltd | Please note that calls to Knowles Fleet are recorded for monitoring purposes. | Privacy Policy | Cookie Policy | Modern Slavery Statement Knowles Fleet is the trading name of Knowles Associates TFM Limited | Registration number 3185631 | Authorised and regulated by the Financial Conduct Authority (311365)

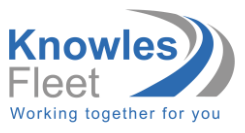

3. Complete all sections and click sign up

|                                                                                                    | Knowles<br>Fleet<br>Working together for you                                                                                                    |
|----------------------------------------------------------------------------------------------------|----------------------------------------------------------------------------------------------------|
| Gre                                                                                                    | eyfleet Sign Up                                                                                                    |
| Organisation:                                                                                          | Enter your organisation name                                                                                                    |
| Forename:                                                                                              | •                                                                                                    |
| Surname:                                                                                               | •                                                                                                    |
| Telephone:                                                                                             | Work                                                                                                    |
| Email                                                                                                  | •                                                                                                    |
| Confirm Email:                                                                                         | •                                                                                                    |
| Secret Question:                                                                                       | Mothers Maiden name?                                                                                                    |
| Secret Answer:                                                                                         | •                                                                                                    |
| Password:                                                                                              | •                                                                                                    |
| Confirm Password:                                                                                      | •                                                                                                    |
| By signing up you agree that you have t<br>data will be used fo                                        | read and understood how we will collect your data, and what your<br>or. <b>Click here to read our full Privacy Policy.</b>                                                                         |
| From time to time we would like to pro<br>may be of interest to you, if you opt in, th<br>I would like | vide you with marketing material which details special offers that<br>en you can opt out at any time by contacting us or via your online<br>account.<br>et o receive details of special offers by: |
| O Email                                                                                                | Post Text Phone Sign Up                                                                                                    |
| lf you al                                                                                              | ready have an account click here                                                                                                    |
| 2022 © Knowles Associates TFM Ltd   Please note that calls to Knowles Fit                              | eet are recorded for monitoring purposes.   Privacy Policy   Cookie Policy   Modern Slavery Statement                                                                                              |

- 4. Please note you will receive an email containing your Username.
- 5. You will need to read through the important information and continue.

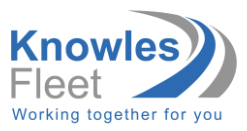

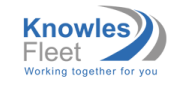

#### **Greyfleet Important Information**

To complete your application, you will need a scanned copy (in PDF, JPG or GIF format) of the front of your driving licence and your insurance certificate. Please note we are unable to accept the insurance schedule, renewal notice or other documents as a substitute.

You will also need to provide a licence check code which you can obtain from the DVLA.

- To create a licence check code **click here**:
- Select 'Start now'
   Enter your licence number, National Insurance number and postcode, tick the declaration box and select 'View now'
- Your licence details should appear
- At the top right-hand corner of the page, click 'Get your check code'
   Select 'Get a code'
- Please note the check code is case sensitive.

Your employer has a legal obligation under the Health & Safety at Work etc Act 1974 to ensure, as far as reasonably practicable, the health and safety of all employees while at work. A vehicle is classed as a place of work and employers have an absolute duty of care to ensure the safety of anyone driving on their behalf and that others are not put at risk by any work related driving activities.

You should inform the DVLA of any reportable medical conditions. If you are unsure which conditions need to be reported, click here for further information.

If you transport any work-related goods e.g. sharps, you must also follow all procedures for the carrying or safe disposal of those goods in line with the appropriate policies.

Continue

2022 © Knowles Associates TPM Ltd | Please note that calls to Knowles Fleet are recorded for monitoring purposes. | Privacy Policy | Cookle Policy | Modern Slavery Statement Knowles Fleet is the trading name of Knowles Associates TFM Limited | Registration number 3185631 | Authorised and regulated by the Financial Conduct Authority (313865)

6. Please complete the personal details section and click continue.

| Personal Details    |               |   |
|---------------------|---------------|---|
| Forename            | Phil          |   |
| Sumamo              |               |   |
| Pate of Birth       |               |   |
|                     | da/mm/3999    |   |
| Home Address        |               |   |
| House No and Street | l ind Address |   |
| District            |               |   |
| Town                |               |   |
| County              |               |   |
| Postcode            |               |   |
| Work Address        |               |   |
| House No and Street | Find Address  |   |
| District            |               |   |
| Town                |               |   |
| County              |               |   |
| Postcode            |               |   |
| Work Tel            | 01206252300   |   |
| Home Tel            |               |   |
| Mob Tel             |               |   |
| Payroll No          |               |   |
| Job Title           |               |   |
| Directorate         | Please Select |   |
| Department          | Please Select |   |
| Line Manager        |               |   |
| Line Manager Email  | 1             | L |

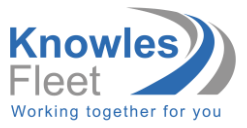

7. Complete the vehicle details section and upload a copy of the front of your driver's licence and certificate of insurance where indicated, then click continue.

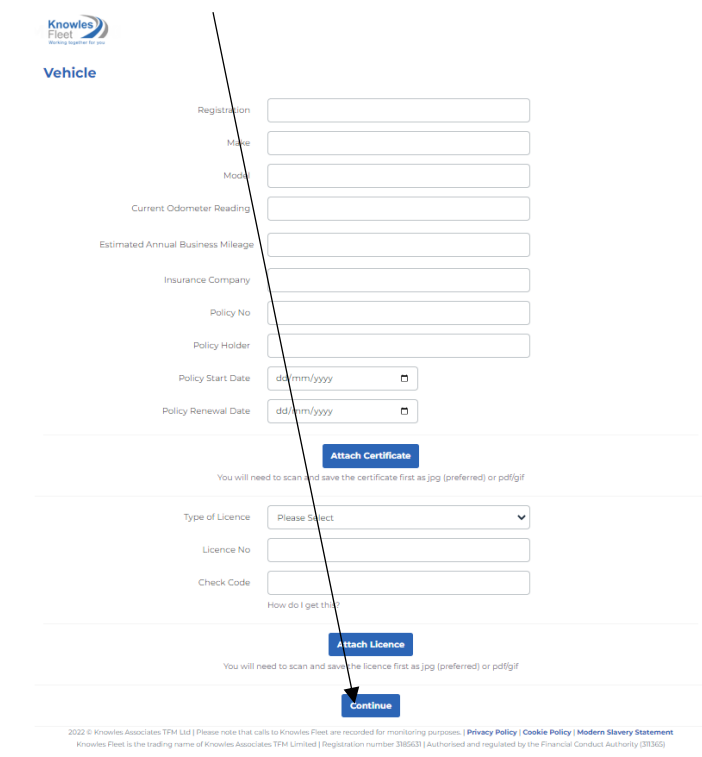

8. When you reach the submit section read through fully and click accept.

| Submit                                                                                                    |
|----------------------------------------------------------------------------------------------------|
| Once you submit your application, we will check and validate your documents and contact you if there are any issues.                                                                                                    |
| By clicking submit, you acknowledge that the information provided is accurate and current, any details change, you must contact us immediately to advise and provide updated documents where applicable.                                                                                                    |
| Your employer has a legal obligation under the Health & Safety at Work etc Act 1974 to ensure, so far as reasonably practicable, the health and safety of all<br>employees while at work. A vehicle is classed as a place of work and employers have an absolute duty of care to ensure the safety of anyone driving on their behalf<br>and that others are not put at risk by any work related driving activities. |
| You should inform the DVLA of any reportable medical conditions. If you are unsure which conditions need to be reported, click here for further information.                                                                                                    |
| If you transport any work-related goods e.g. sharps, you must follow all procedures for he carrying or safe disposal of those goods in line with the appropriate policies.                                                                                                    |
| Accept By pressing ACCEPT your details will be submitted for approval                                                                                                    |

1022 © Knowles Associates TFM Ltd | Please note that calls to Knowles Fleet are recorded for monitoring purposes. | Privacy Policy | Cookle Policy | Modern Slavery Statement Knowles Fleet is the trading name of Knowles Associates TFM Limited | Registration number 3185631 | Authorised and regulated by the Financial Conduct Authority (31365)

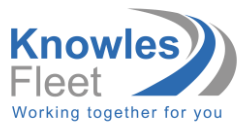

9. You will then see the following pop up, please read and click ok.

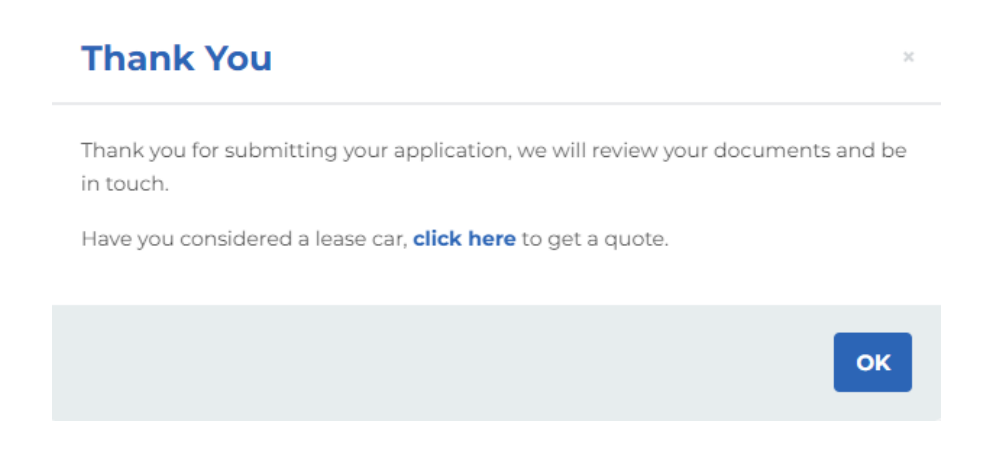

10. We will now review the application and email you to advise on the progress of your application.

Please Note that until your vehicle has been fully approved on greyfleet, your vehicle is not approved for use at work on behalf of your employer.

End of Greyfleet Guide